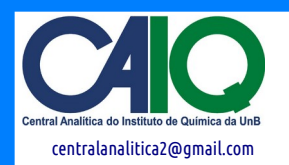

### Como pesar uma amostra

1. Utilizar uma balança analítica, a qual deve ser zerada considerando-se a massa do tubo-U mais uma pequena quantidade de lã de quartzo que serve como suporte à amostra (ver Fig. 1).

2. Com o auxílio de um funil, inserir no tubo-U aproximadamente 0.1 gramas da amostra pulverizada (**Obs.**: pesar previamente a amostra antes de inseri-la no tubo-U).

3. Pesar o tubo e anotar a massa da amostra.

4. Inserir lã de quartzo por cima da amostra (ver Fig. 1).

#### Como encaixar o tubo-U no reator

1. Sustentar firmemente o reator com a mão direita (Atenção <u>/!</u>) Objeto pesado) e destravar seu engate ao lado esquerdo para descê-lo cuidadosamente.

2. Fixar o tubo-U e rosquear o encaixe para prendê-lo ao equipamento.

// O manuseamento do tubo-U deve ser executado com grande atenção, pois sua fragilidade é altamente propícia a danos físicos.

3. Subir o reator, ainda aberto, até uma posição ligeiramente acima do tubo-U. Travar o engate para que o reator desça um pouco e se posicione na altura adequada.

4. Fechar o reator.

#### Como ligar o equipamento

1. Abrir a linha do compressor de ar.

2. Abrir os registros dos gases. (a) gás inerte: nitrogênio ou argônio + (b) argônio para pulsos + (c) mistura de gases especiais: hidrogênio/argônio (TPR) ou oxigênio/argônio (TPO). **Obs.**: abrir apenas os gases a serem utilizados.

3. // No espectrômetro de massas (*Dycor* + *Pfeiffer vacuum*), certificar-se de que a válvula verde esteja fechada (**sentido horário** ♥) e, então, ligar o espectrômetro no botão *ON/OFF* na parte traseira.

4. Aguardar o acendimento dos LEDs CPU e RF.

5. Confirmar se o LED *Filament* encontra-se **apagado** e, então, abrir a válvula verde girando-a no **sentido antihorário** σ. /<u>I</u> Atenção especial a este passo.

6. Ligar o equipamento AMI-90R levantando a alavanca em sua parte traseira.

7. Ligar o PC.

8. Abrir o programa Dycor System 2000, o qual controla o espectrômetro de massas.

9. Abrir o programa AMI-90 e aguardar resposta sonora das válvulas no equipamento.

#### Como programar uma análise

1. No programa *AMI-90*, abrir o fluxo de gás inerte Ar ou N<sub>2</sub> : (a) Clicar sobre a imagem que representa o cilindro de gás rotulada, por exemplo, como *Gas 105* para o gás argônio (Ar). Obs.: quando uma a linha de gás está aberta, esta é representada pela coloração verde no esquema do programa *AMI-90* (ver Figura 2); (b) Ajustar o fluxo (MFC) do gás como no exemplo da Figura 2, de 10 cm<sup>3</sup>/min, inserindo o valor da caixa de texto de baixo. Apertar *Enter*.

Figura 1: Tubo-U de quartzo

| THE ALL                                                                          | sccm                   | A             |
|----------------------------------------------------------------------------------|------------------------|---------------|
| Pulse Gas 101                                                                    |                        | Gas 101       |
| 10% H2 in Ar                                                                     |                        | 5% Ar/He      |
|                                                                                  |                        | Gas 102       |
| Pulse Gas 102 V-120                                                              | sccm                   | Nitrogen      |
| Argon                                                                            | Carrier Vent           | Nillögen      |
| V-121                                                                            | LITUN DIVIS AUTO MILKA | Gas 103       |
|                                                                                  | TCD                    | 10% O2 in Ar  |
| Vent $\begin{pmatrix} 3 \\ \bullet \end{pmatrix}_{MP10} - \bullet \end{pmatrix}$ | -0.19 V-103            | INTENTO ALTAN |
| 2 6                                                                              |                        | Gas 104       |
|                                                                                  | TO ALLEN IKA INGI LAY  | 10% H2 in Ar  |
| AIRA IN TROMENTS (                                                               | Null Station V-104     | Can 105       |
| A INSTRUMENTS ALT                                                                | AMPA DISTRIMENTS       | Gas Top       |
|                                                                                  |                        | Argon         |
| NSIRUMENTO ALLE                                                                  | V-125AB                | 80            |
| TRUMEN Pupp                                                                      |                        | 60            |
|                                                                                  |                        | 20            |
| Pump Pressure(PSI)                                                               | Aux 0                  |               |
| 10:54:21 AM -1.00 -1                                                             | Vent -40               | -40           |
| 11/28/2016 Pamp Pate *                                                           | -60                    | -60           |

Figura 2: Janela principal do programa AMI-90.

2. Aguardar 30 minutos para a estabilização.

3. No programa *Dycor System 2000*, clicar no menu *Mode*, e em *Tabular*. Na janela principal (ver Figura 3), clicar duas vezes na tabela *Tabular*.

| 🙏 Dycor System 2000                     |           |          |                                              |          | x         |
|-----------------------------------------|-----------|----------|----------------------------------------------|----------|-----------|
| File Edit View Control Mode Window Help |           |          |                                              |          |           |
|                                         |           |          |                                              |          |           |
|                                         |           |          |                                              |          |           |
| Tabular                                 | Tabular 2 |          |                                              |          |           |
| Quad: 2 Torr                            |           | Devices  | &Log                                         |          |           |
| Quad: 15 Torr                           |           | Device   | •                                            | Filament | Multiplie |
| Quad: 16 Torr                           |           | Quau     |                                              |          | OFF       |
| Quad: 17 Torr                           |           | Туре     | Time                                         | Source   |           |
| Quad: 27 Torr                           |           |          | 11/28/2016 9:30:50 /<br>11/28/2016 9:30:50 / | AM<br>AM |           |
| Quad: 28 Torr                           |           | 1 i i    | 11/28/2016 9:30:51 /                         | AM Quad  |           |
| Quad: 44 Torr                           |           | <b>i</b> | 11/28/2016 10:42:57                          | AM Quad  |           |
|                                         | Tabular 4 |          |                                              |          |           |
|                                         |           |          |                                              |          |           |
|                                         |           |          |                                              |          |           |
|                                         |           |          |                                              |          |           |
|                                         |           |          |                                              |          |           |
|                                         |           |          |                                              |          |           |
|                                         |           |          |                                              |          |           |
|                                         |           |          |                                              |          |           |
|                                         |           |          |                                              |          |           |
|                                         |           |          |                                              |          |           |
|                                         |           |          |                                              |          |           |
|                                         |           |          |                                              |          |           |
|                                         |           |          |                                              |          |           |
|                                         |           |          |                                              |          |           |
|                                         |           |          |                                              |          |           |
|                                         |           |          |                                              |          |           |
|                                         |           |          |                                              |          |           |
| For Help, press F1                      |           |          | Idle                                         |          |           |
| rornep, prestra                         |           |          | pule                                         |          |           |

Figura 3: Janela principal do programa Dycor System 2000.

4. Na janela *Tabular Properties* (ver Figura 4), clicar na aba *Scan*. (a) clicar em um botão da caixa *Channels*; (b) escolher na caixa *Mass* a massa a ser monitorada. **Obs**. <u>/!</u>: as massas devem ser organizadas em ordem crescente. Clicar em *OK*.

| Channels<br>Quad: 2<br>Quad: 15<br>Quad: 16<br>Quad: 17<br>Quad: 18<br>Quad: 27<br>Quad: 28 | Data Source<br>Disabled<br>Device: Quad<br>Function: Ion Current<br>Link from:<br>Calculation<br>Mass: 44 = "Select a gas "" |
|---------------------------------------------------------------------------------------------|----------------------------------------------------------------------------------------------------|
| Quad: 44                                                                                    | Dwell time: 60 💌 milliseconds                                                                                                |

Figura 4: Janela Tabular Properties

5. Na janela principal do programa *Dycor System 2000*, clicar no menu *Mode*, e *Trend*. Na janela principal, clicar duas vezes para abrir a janela *Trend Properties*. Nesta janela, escolher igualmente as massas de trabalho como feito no modo *Tabular* anteriormente.

// Atenção // Antes de ligar o filamento, certifique-se de que a válvula verde esteja aberta!

6. Ainda no programa *Dycor System 2000*, clicar no menu *Control* e em *Filament ON/OFF* (ou na janela principal, clicar no ícone para ligar o filamento do espectrômetro de massas.

7. Aguardar 30 minutos para a estabilização da lâmpada.

8. Na janela principal do programa *Dycor System 2000*, clicar no botão **Go** para iniciar o registro dos dados. Aguardar 5 minutos e verificar se há alguma anomalia na janela *Devices & Log*.

9. No programa *AMI-90*, clicar no menu *View* e em *Mass Spectrometer*. Na janela *Mass Spectrometer Data*, clicar uma vez no botão *DDE off* (este botão deve mudar para *DDE on*) para ligar o detector (ver Figura 5).

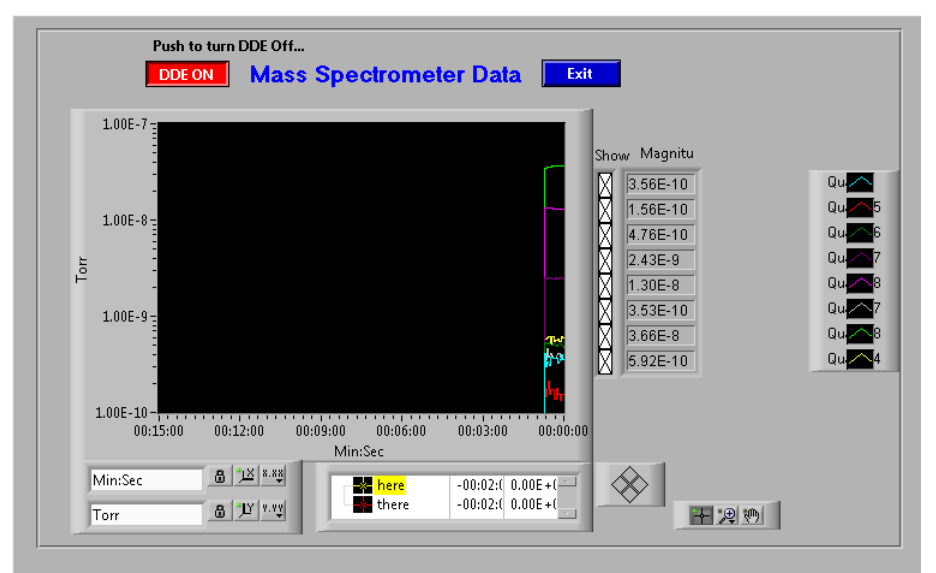

#### Figura 5: Janela Mass Spectrometer Data

10. Ainda na janela *Mass Spectrometer Data*, marcar, nas caixas abaixo de *Show* (ver Figura 5), as massas que devem ser detectadas. /!\ Obs.: no mínimo cinco e no máximo oito massas devem ser monitoradas.

### 11. Clicar em *Exit*.

/!\ Obs.: Para registro dos dados do espectrômetro de massas, manter a janela do *Dycor System 2000* no modo (*Mode*) Tabular.

#### Como lançar um experimento

1. No programa *AMI-90*, clicar no menu *Experiment* e em *Define*. Clicar em *Load* para carregar um método previamente registrado com a extensão \*.*exp*. Caso o método ainda não exista, clicar em *New* para estabelecer uma nova lista de procedimentos.

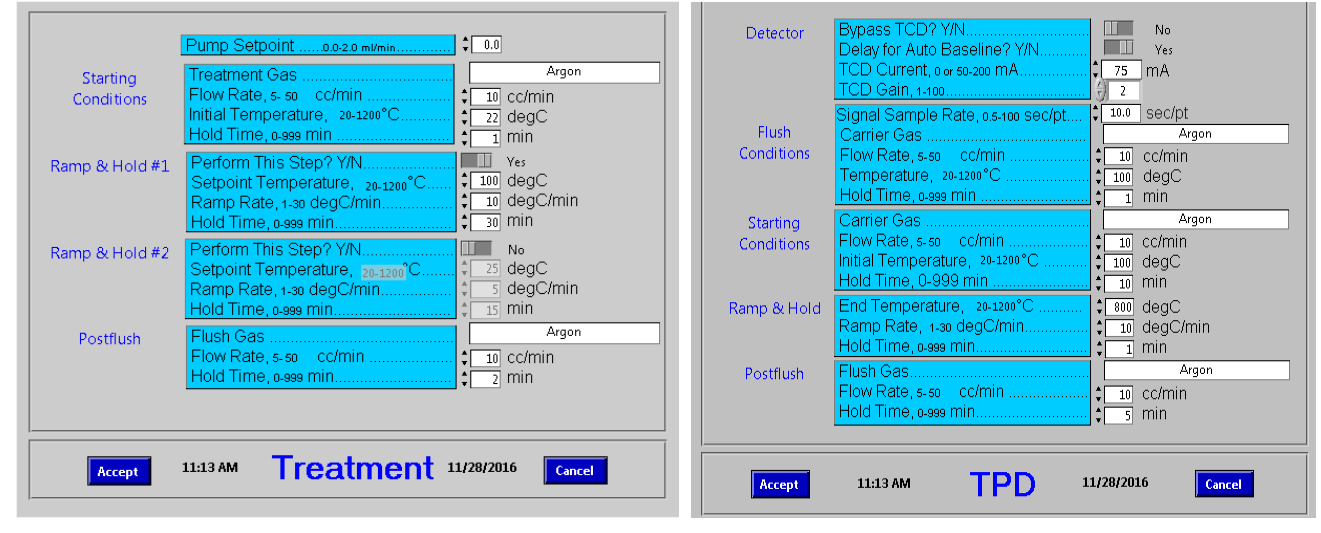

Figura 6: Janelas Procedure para (a) tratamento e (b) TPD

2. Na lista de procedimentos (*Procedure*), clicar duas vezes em *Treatment*, ou em *TPD* (ou *TPR* ou *TPO*) para definir os parâmetros de tratamento ou da programação das reações (ver Figuras 6a e 6b). Clicar em *Accept*. Clicar em *Save* para salvar o método com extensão \*.*exp*. Clicar em *Exit*.

3. Na janela principal do programa *AMI-90*, clicar no menu *Experiment* e em *Schedule*. Na janela *Schedule Experiment*, clicar no botão azul da caixa *Scheduled Experiment* (ver Figura 7). Carregar o método \*.*exp* previamente definido. Clicar em *OK*.

4. Na janela *Schedule Experiment*, clicar no botão azul da caixa *Data File* e definir o diretório no qual o experimento será salvo com a extensão \*.*dfn*. /!\ Obs. 1: criar uma pasta por amostra pois mais de um arquivo será salvo automaticamente. /!\ Obs. 2: o nome do arquivo deve seguir o seguinte formato: @NOMEDAAMOSTRA\_metodo\_X.dfn (p. ex.: a amostra "substrato1" analisada com um método 4, deve ser salva como: @substrato1\_metodo\_4.dfn em uma nova pasta com o nome "subtrato1").

5. Clicar em OK.

6. Na janela que abre automaticamente, na caixa *SAMPLE NAME*, inserir o nome da amostra idêntico àquele salvo na pasta criada, mas sem o caractere "@". Na caixa *SAMPLE ID*, inserir igualmente o nome da amostra sem o caractere "@". Na caixa *Weight*, inserir a massa (em gramas) da amostra.

7. Na janela *Schedule Experiment*, clicar em *Immediate Start*.

| Scheduled Expe                                                  | riment             |                                                                          |  |  |
|-----------------------------------------------------------------|--------------------|--------------------------------------------------------------------------|--|--|
| Data File                                                       |                    |                                                                          |  |  |
|                                                                 |                    |                                                                          |  |  |
| Hour<br>Start at: 11 AM                                         | Minute Month       | Day Year<br>28                                                           |  |  |
| Experiment Schedule<br>Experiment Running<br>Stop<br>Experiment | d 🥥                | Historical<br>Trending<br>ON Batal.og<br>interval<br>interval<br>Seconds |  |  |
| Scheduled<br>Start                                              | Immediate<br>Start | Exit                                                                     |  |  |
| 11:14:51 AM                                                     | AMI-90             | 11/28/2016                                                               |  |  |
| Schedule Experiment                                             |                    |                                                                          |  |  |

Figura 7: Janela Schedule Experiment

8. Na área de trabalho do Windows, abrir o script TPDAtivo.

### Como exportar os dados

1. Na janela principal do programa AMI-90, clicar no menu Experiment e em Analyze.

2. Na janela *AMI Analysis*, clicar no menu *File*, *Open* → *Dfn file*. Carregar o arquivo @NOMEDAAMOSTRA\_metodo\_X**.dfn**. Clicar em OK.

3. Na árvore de procedimentos que é carregada no painel lateral esquerdo, clicar na pasta *Procedures*. Há informações sobre a etapa de tratamento e sobre a etapa de TPD (ou TPR/O). Clicar na pasta TPD.

4. Ao clicar na pasta TPD, surge o botão de adição (+). Clicar no botão +.

5. Na janela Add Signals, selecionar todas as informações que deseja exportar. Clicar em OK.

6. Na janela *AMI Analysis*, clicar no botão *Export Plotted Signals Data* (localizado na parte central e acima da janela). Salvar o arquivo em *.txt* na pasta referente aos dados da amostra.

(!) Obs.: Os dados das massas monitorados também no programa *Dycor* podem ser salvos em formato .*dat* e, em seguida, convertidos em formato .*csv* para exportação:

1. Em *Dycor 2000*, clicar em *File*, *Save Data*. Salvar o arquivo .*dat* na pasta correspondente.

2. Para converter o arquivo .dat, clicar em File, Convert Data File. Clicar em OK.

# Como desligar o equipamento

/!\ Obs: Ao final do experimento, os dados são salvos automaticamente e o filamento é desativado. O forno também é forçadamente resfriado pelo ar comprimido do compressor.

- 1. No programa *Dycor System 2000*, desmarcar o botão **Go**. Fechar o programa *Dycor System 2000*.
- 2. Fechar o programa AMI-90R.
- 3. Desligar o PC.
- 4. Desligar o equipamento AMI-90R abaixando a alavanca em sua parte traseira.
- 5. Fechar válvula verde girando -a no **sentido horário** U. <u>/!</u> Obs.: Gentilmente, sem apertar demais!
- 6. Desligar o espectrômetro no botão ON/OFF na parte traseira.
- 7. Fechar as linhas de gases e do compressor de ar.

# **APÊNDICE I – EVENTOS DE MANUTENÇÃO**

Coordenadores TPR/TPO/TPD: Prof. Dr. José Alves Dias (jdias@unb.br)

### Prof. Dr. Gesley Martins (gesley@unb.br)

Químico Técnico responsável: Dr. Cleber Lopes Filomeno (cleber@unb.br)

Suporte técnico BR: dpUnion Instumentação Analítica +55 11 5079 – 8411; <u>info@dpunion.com.br</u> Suporte técnico US: Altamira Instuments +1 412 963 6385; <u>info@altamirainstruments.com</u>

Modelo: AMI-90R

Número de série: 723-3775/0512-182

Patrimônio: FUB 439934

# **APÊNDICE II – LINKS ÚTEIS**

https://www.altamirainstruments.com/download/54-ami-300-2020.pdf http://altamirainstruments.comcastbiz.net/90.html